## Taught Postgraduate Programmes 授課式研究生課程 User Guide for Online Admission Application 網上入學申請指南

**Step 1**: View the programme(s) on offer 查閱開辦之課程

Click <u>HERE</u> or (go to <u>www.hkmu.edu.hk</u>>Admissions > Taught Postgraduate > Programmes) 點擊<u>此頁</u>(或到: <u>www.hkmu.edu.hk</u>> 入學申請 > 授課式研究生課程 > 課程)

**Step 2:** Click on "Apply Now" button on the page to enter the online admission application system. 點擊頁面上的 "即時申請" 以進入網上入學申請平台。

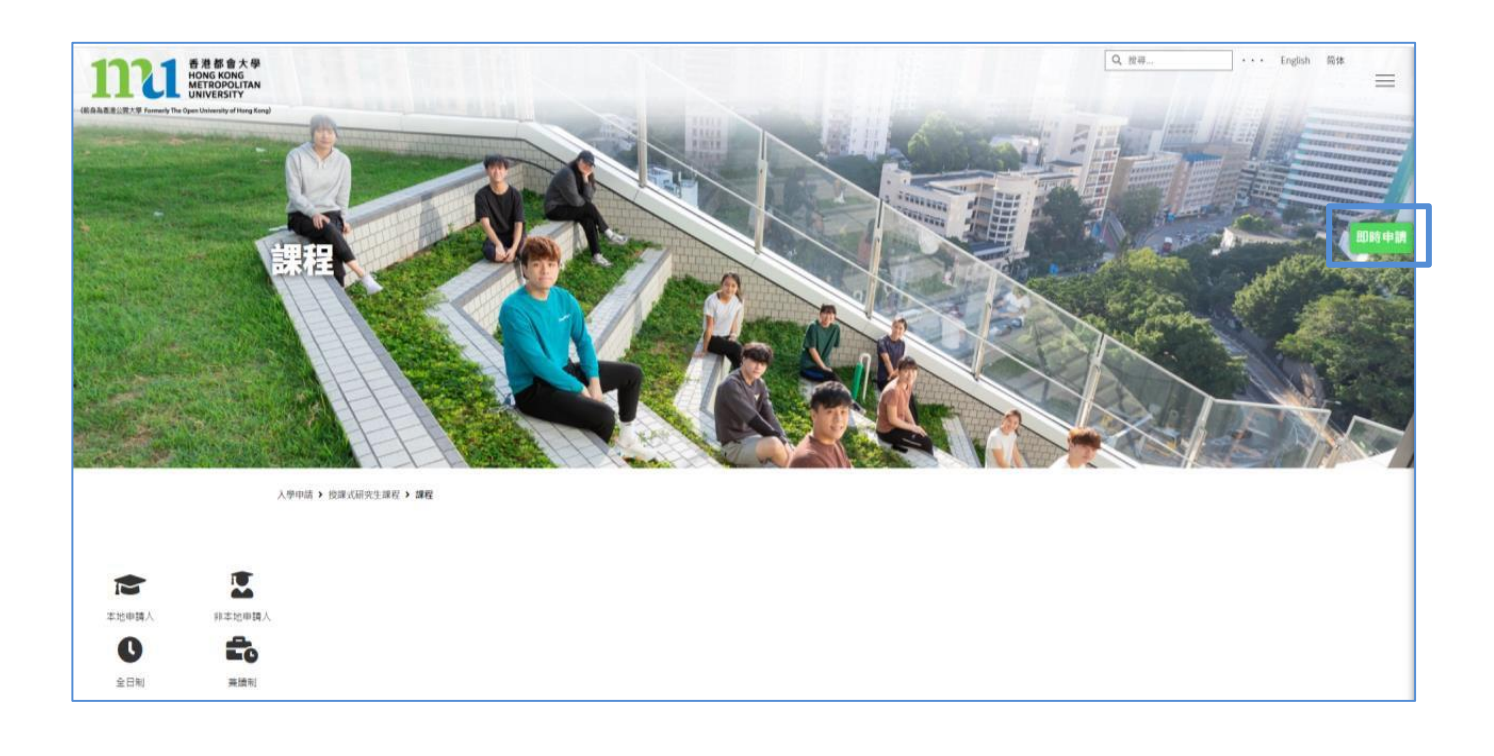

**Step 3:** Create an account in the admission application system and follow the instructions to begin the application process. Please ensure that your registered email address is valid. Once the application is successfully submitted, the email address cannot be changed. Please keep your login password secure.

按照網上入學申請平台上的指引,建立帳戶並開始申請程序。請確保您的登記電郵地址 為有效郵箱。申請一旦成功遞交,將無法修改電郵地址。請妥善保存你的個人登入密碼。

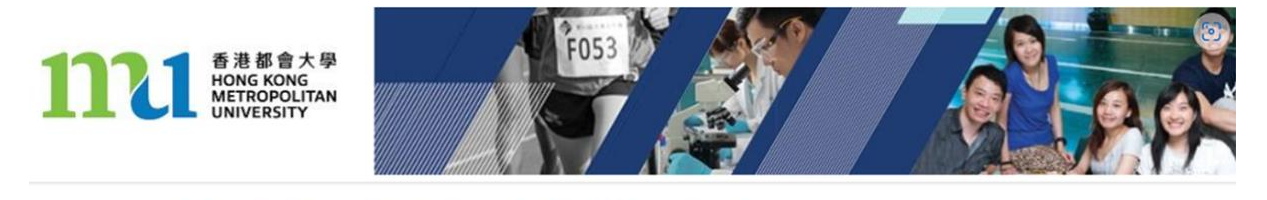

| Online Admission Application System for Taught Postgraduate Programmes                                                                                                    |  |
|----------------------------------------------------------------------------------------------------|--|
| 授課式研究生課程 網上入學申請系統<br>Please ensure that there are no concurrent inputs during the application process. If the system detects any abnormal activity, your account<br>may be suspended.                                                                                                    |  |
| 請注意:您在提交申請過程中,請確保沒有並行輸入,否則,您的帳戶可能因異常活動而被暫停。                                                                                                    |  |
| Applicants must ensure that all information provided and supporting documents submitted are accurate and complete. Any misrepresentation,<br>including the submission of fraudulent documents, will result in disqualification from admission and enrolment in the University. The University<br>reserves the right to refer such cases to the appropriate legal enforcement authorities for investigation and potential legal action.<br>申請人必須確保透交的申請表及絕附文件所載一切資料,均屬真確,並無違焉。任何虛假不實陳起或誤學資料,包括使用虛假文件,將導致申<br>請人的申請資格以及註冊科目被取消,大學保留將有關僱業移交執法單位調查和採取可能的法律行動的權利。 |  |
| *Email Address 電勢地址                                                                                                    |  |
| *Password 麦碼                                                                                                    |  |
| Login 登入                                                                                                    |  |
| Change Password 更改密碼 Forgot Password 忘記密碼                                                                                                    |  |
| Create Account 建立帳戶                                                                                                    |  |
|                                                                                                    |  |

**Step 4:** After logging into the admission application platform, follow the instructions to fill in your admission applications. The left column shows the sections of the form that need to be filled in. Please make sure you have completed each section. (Remarks: There should be no symbols in the telephone number and address fields.)

登入網上入學申請平台後,按次序及指示填寫申請表。左側欄顯示申請表需要填寫的 部份,請確保你已經填妥每個部份。(注意:請勿在地址及電話資料中添加任何符號)

|                                                                                                    | *                                                                                                    |
|----------------------------------------------------------------------------------------------------|----------------------------------------------------------------------------------------------------|
| My Application                                                                                                    | nlenview eRayment Inbox Logout                                                                                                    |
| Personal Details<br>Please fill in the form in English. Fields marked with " are mandatory.                                | Term 2021 Autumn Term                                                                                                    |
|                                                                                                    |                                                                                                    |
|                                                                                                    |                                                                                                    |
| Title* Surname*                                                                                                    | Name: Your name entered should be the same as                                                                                                    |
| Name in Chinese                                                                                                    | the one in your identity document.                                                                                                    |
| Date of Birth* 🔽 Day 🔤 V Month<br>Marital Status                                                                           | Vear Gender*                                                                                                    |
| ID Type* Note                                                                                                    |                                                                                                    |
| Correspondence Address*                                                                                                    |                                                                                                    |
|                                                                                                    |                                                                                                    |
| Area* <mark>K1 - YAU TSIM &amp; MONGKOK</mark><br><u>Note</u> Please provide your correspo<br>For mainland applicants, ple | <ul> <li>Note</li> <li>ondence address in English.</li> <li>ease provide your correspondence address in Chinese.</li> </ul>                                                                                                    |
| Home Phone No.                                                                                                    |                                                                                                    |
| Office Phone No.                                                                                                    | Ext                                                                                                    |
| Mobile Phone No.                                                                                                    |                                                                                                    |
| Fax No.                                                                                                    |                                                                                                    |
|                                                                                                    | My Application  My Application |

如須申請學生簽證的申請人,必須選擇全日制課程。

Applicants who need to apply for a student visa must select a full-time programme.

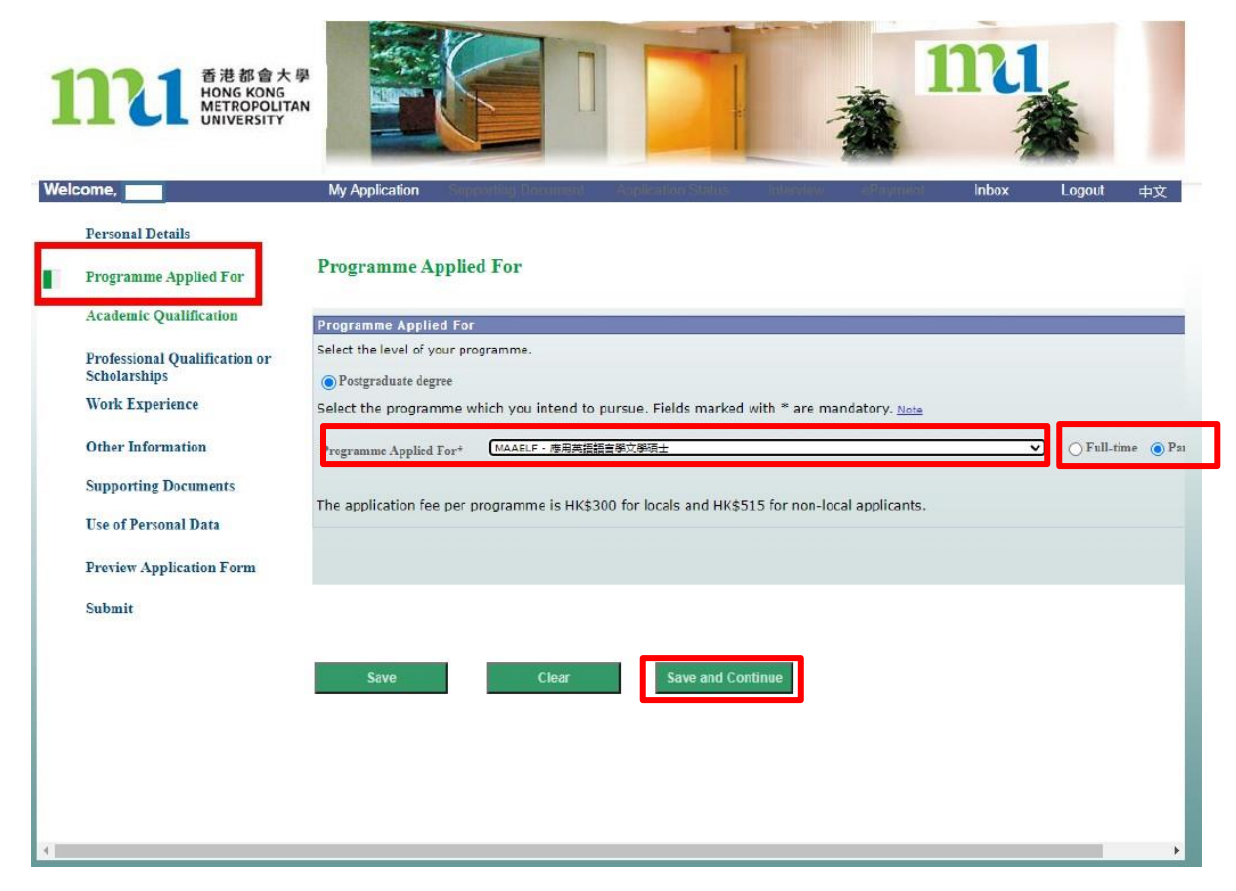

| 香港都會大學<br>HONG KONG<br>METROPOLITAN<br>UNIVERSITY              |                                                                                                    |
|----------------------------------------------------------------|----------------------------------------------------------------------------------------------------|
| Welcome,                                                       | My Application Supporting Designant Application Status and Application Inbox Logout 中文                                                                                                    |
| Personal Details                                               | Professional Qualifications or Scholarships                                                                                                    |
| Programme Applied For                                          | (in date order, from the most recent).<br>Please attach copies of documentary evidence of your professional qualifications/memberships. Original documents will need to be presented<br>for verification upon request by the University.              |
| Academic Qualification                                         | Qualification, Membership or Awarding Body (Full Name) Country of Awarding Body Date of Award                                                                                                    |
| Professional Qualification or<br>Scholarships                  | Scholarship                                                                                                    |
| Work Experience                                                |                                                                                                    |
| Other Information                                              |                                                                                                    |
| Supporting Documents                                           |                                                                                                    |
| Use of Personal Data                                           | Save Clear Save and Continue                                                                                                    |
| Preview Application Form                                       |                                                                                                    |
| Submit                                                         |                                                                                                    |
| 11111 香港都會大學<br>HONG KONG<br>METROPOLITAN<br>UNIVERSITY        |                                                                                                    |
| Welcome,                                                       | My Application Supporting Spectment Application Statute Interview d'Exymetric Inbox Legout 中文                                                                                                    |
| Personal Details                                               | Working Experience                                                                                                    |
| Programme Applied For                                          | (in date order, from the most recent)<br>Please attach a full curriculum vitae (maximum of 5 pages) and supporting documents of work experience. Original documents will                                                                              |
| Academia Qualification                                         | need to be presented for ventication upon request by the University.                                                                                                    |
| Academic Quantication                                          | Position Held Period of Employment Name of Firm / Institute /<br>Organization                                                                                                    |
| Professional Qualification or<br>Scholarships                  | From (MMYYYY) To (MMYYYY) No. of<br>V / V / V Years                                                                                                    |
| Work Experience                                                |                                                                                                    |
| Other Information                                              | Total no. of years of relevant work experience : Year 00 🗸 Month 00 🗸                                                                                                    |
| Supporting Documents                                           | Save Clear Save and Continue                                                                                                    |
| Use of Personal Data                                           |                                                                                                    |
| Denting Analization France                                     |                                                                                                    |
| Preview Application Form                                       |                                                                                                    |
| Submit                                                         |                                                                                                    |
| <b>11111</b> 香港都會大學<br>HONG KONG<br>METROPOLITAN<br>UNIVERSITY |                                                                                                    |
| Welcome,                                                       | My Application Surperflog Decimient Application Status Intervine a Buynest Inbox Logout 中文                                                                                                    |
| Personal Details                                               | Other Information                                                                                                    |
| Programme Applied For                                          | Fields marked with * are mandatory. I Language Competency*                                                                                                    |
| Academic Qualification                                         | Please indicate your Chinese/English standard.<br>Chinese 1 - Grade 'C' or above in HKCEE or equivalent 🗸                                                                                                    |
| Professional Qualification or<br>Scholarships                  | English 2 - Grade D or E in HKCEE or equivalent  Chinese                                                                                                    |
| Work Experience                                                | Written                                                                                                    |
| Other Information                                              | Spoken/Listening                                                                                                    |
| Use of Personal Data                                           | Cantonese                                                                                                    |
| Preview Application Form                                       | English                                                                                                    |
| Submit                                                         | Spoken/Listening V<br>Written V                                                                                                    |
|                                                                | II Occupation Please indicate your present occupation.                                                                                                    |
|                                                                | ✓                                                                                                    |
|                                                                | III Sponsorship by Employer         Indicate whether you expect to be sponsored by your employer or not.                                                                                                    |
|                                                                | IV Source of Information<br>The provision of information under this section is voluntary. It is for statistical purposes or for<br>facilitating the provision of appropriate services. Such information will not affect your chances of<br>admission. |

**Step 5:** To upload files, please click on "add file", browse your computer for the file, and then click "Upload". All files must be in PDF format. If you need to submit additional documents, please click the {+} button and repeat the above steps to upload documents.

上傳文件時,請點擊"上載檔案",然後搜尋文件再按"上載",文件必須是PDF格式。如 需提交額外文件,請點擊 {+}號並重複以上上傳文件的步驟。

| 香港都會大學<br>HONG KONG<br>METROPOLITAN<br>UNIVERSITY |                                                                                                    |                                                                           |                                                         |                                              | Ż                                 |                                  | าน                                                                                                    | No.    |
|---------------------------------------------------|----------------------------------------------------------------------------------------------------|---------------------------------------------------------------------------|---------------------------------------------------------|----------------------------------------------|-----------------------------------|----------------------------------|----------------------------------------------------------------------------------------------------|--------|
| ome, <b>en l</b>                                  | My Appleation                                                                                                    | Charles and                                                               | term all colors                                         | nii -                                        | alant a                           | ing million                      | Inbax                                                                                                    | Logout |
| 1                                                 | Download Form                                                                                                    | <u>n</u>                                                                  |                                                         |                                              |                                   |                                  |                                                                                                    |        |
| Professional Qualification or                     | . Planes refer to                                                                                                    | the followin                                                              | a websaa for rea in                                     | d documente.                                 | 14                                |                                  |                                                                                                    |        |
| Sekelarahipa                                      | you do not up                                                                                                    | load all requ                                                             | ired documents, your a                                  | pplication pro                               | ocess                             |                                  |                                                                                                    |        |
| Work Experience                                   | will be delayed<br>www.hkmu.ed                                                                                                    | d.<br>lu.hk/postars                                                       | ed suppdoc e                                            |                                              |                                   |                                  |                                                                                                    |        |
| Other Information                                 |                                                                                                    |                                                                           |                                                         |                                              |                                   |                                  |                                                                                                    |        |
| Supporting Documents                              | II) Upload Files Onlin                                                                                                    | 10                                                                        |                                                         |                                              |                                   |                                  |                                                                                                    |        |
| Lis of Parennal Data                              | Please note the follow                                                                                                    | wing when y                                                               | ou upload the file(s):                                  |                                              |                                   |                                  |                                                                                                    |        |
| C SE DI F EISOITAL D'ALA                          | <ul> <li>each file size s</li> </ul>                                                                                                    | should not ex                                                             | ceed 5MB; you can up                                    | load a maxim                                 | um                                |                                  |                                                                                                    |        |
| Preview Application Form                          | of 30 files                                                                                                    |                                                                           |                                                         |                                              |                                   |                                  |                                                                                                    |        |
| Submit                                            | <ul> <li>avoid uploadin<br/>space</li> </ul>                                                                                                    | ng high resol                                                             | ution files which requin                                | ed larger disk                               | 2                                 |                                  |                                                                                                    |        |
| A DESCRIPTION                                     | • only pdf files :                                                                                                    | are acceptab                                                              | le .                                                    |                                              |                                   |                                  |                                                                                                    |        |
|                                                   | <ul> <li>please do not</li> </ul>                                                                                                    | upload a doo                                                              | curnent which is passwe                                 | ord protected                                | as                                |                                  |                                                                                                    |        |
|                                                   |                                                                                                    |                                                                           |                                                         |                                              |                                   |                                  |                                                                                                    |        |
|                                                   | Description<br>HKID                                                                                                    | Required                                                                  | Attached File                                           | Add<br>File                                  | View De<br>File Fil               | lete<br>e                        |                                                                                                    |        |
|                                                   | RKID<br>card/Daseport/<br>PRC identity<br>card and exit-<br>entry permit for<br>traveling to and<br>from Hong Kong<br>and Macao                                                                                                    | Required                                                                  | Attached File                                           | Add<br>File                                  | View De<br>File Fil<br>Mew File D | lete<br>e                        | •                                                                                                    |        |
|                                                   | Pescription<br>HKID<br>card (Passport/<br>PRC identity<br>card and exit-<br>entry permit for<br>travening to and<br>from Hang kong<br>end Macao<br>Academic<br>cealifications<br>cardifications<br>cardifications                                                                                                    | Required                                                                  | Attached File<br>lesting_file.pdf                       | Add<br>File                                  | View De<br>File Fil<br>Mew File D | lete<br>e<br>elete File          | •                                                                                                    |        |
|                                                   | Description     HKID     card (Passport/     PRC identity     card and exit-     entry permit for     travening to and     from Hang kong     ent Macao     Academic     card (Fications     Cardifications     (Transcripts)                                                                                                    | Required<br>D<br>D                                                        | Attached File<br>lesting, file.pdf<br>testing, file.pdf | Add<br>File                                  | View Pie Pil                      | lete<br>e<br>elete File          | •                                                                                                    |        |
|                                                   | Description     HKID     card (Passport/     P2C identity     card and exit-     entry permit for     traveling to and     from hong kong     and Macao     academic     easifications     (Award     Certificates or     Academic     gualifications     (Minae     Writication     Report of Higher     Education     Gualification     Gualification                                                                                                    | Required                                                                  | Attached File                                           | Add<br>File<br>Add File                      | View File D                       | lete<br>e<br>elete File          | <ul> <li>The second second</li></ul>     |        |
|                                                   | Description     HKID     card (Passport/     P2C identity     Card and exit-     entry bermit for     traveling to and     traveling to and     traveli | Required<br>D<br>D<br>D<br>D<br>D<br>D<br>D<br>D<br>D<br>D<br>D<br>D<br>D | Attached File<br>testing_file.pdf                       | Add<br>File<br>Add File<br>Add File          | View File D                       | lete<br>elete File<br>elete File | <ul> <li>The second second</li></ul>     |        |
|                                                   | Description     HKID     Card (Passport/     P2C identity     Card and exits     entry bermit for     traveling to and     traveling to and     traveli | Required<br>D<br>D<br>D<br>D<br>D<br>D<br>D<br>D<br>D<br>D<br>D<br>D<br>D | Attached File                                           | Add<br>File<br>Add Fie<br>Add Fie            | View File D                       | lete<br>elete File               | <ul> <li>The second second</li></ul>     |        |
|                                                   | Description     HKID     card (Passport/     PRC identity     card and exit-     entry permit for     traveling to and     traveling to and     traveli | Required                                                                  | Attached File                                           | Add<br>File<br>Add Fie<br>Add Fie<br>Add Fie | View File D                       | lete<br>elete File               | <ul> <li>The second second sec</li></ul> |        |

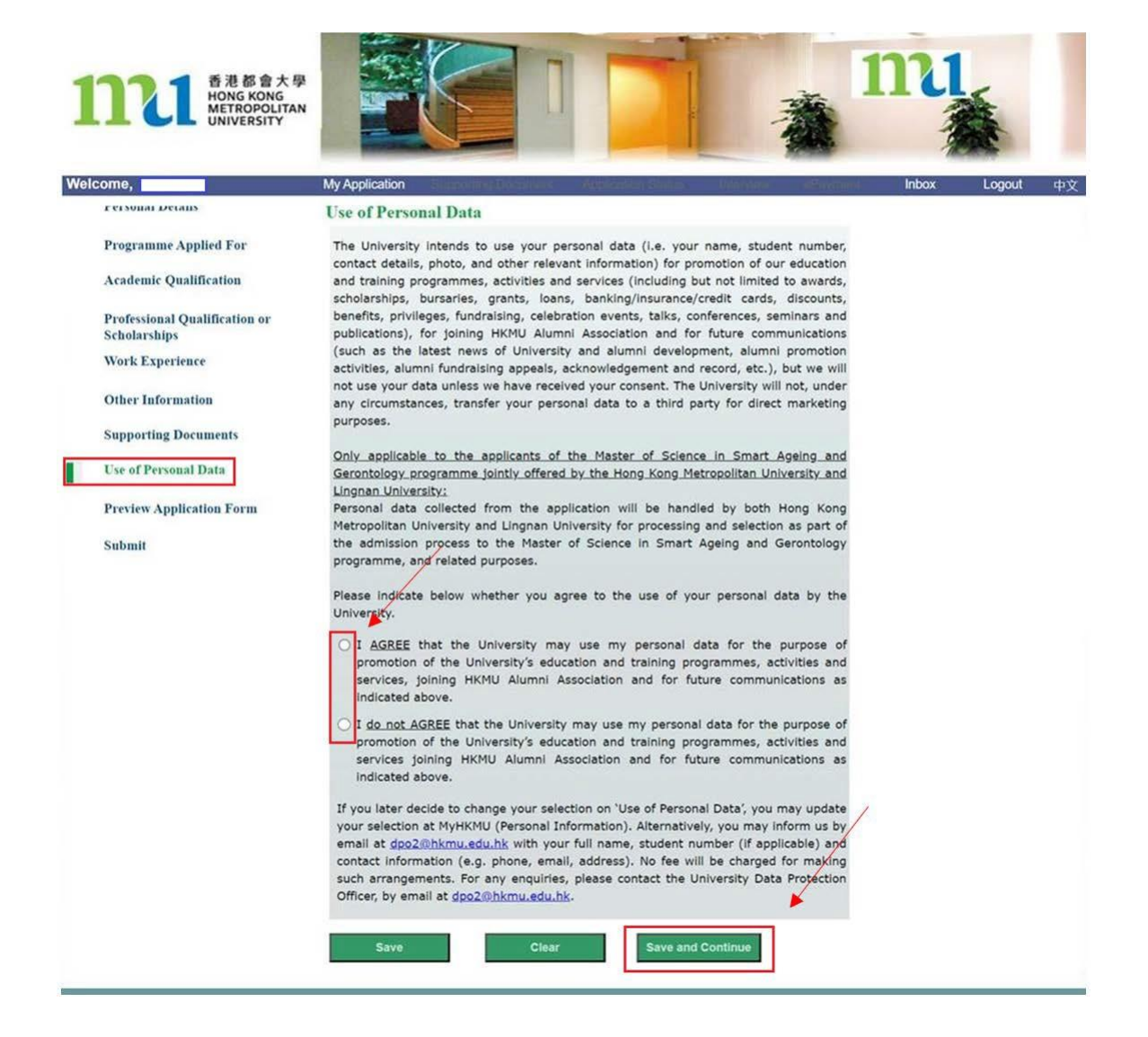

## **Step 6:** Review your application to ensure information completed are **correct and accurate**.

細閱一次你的申請表,確認所填寫的資料正確無誤。

| <b>11111</b> 香港都<br>MONG KQI<br>METROPC<br>UNIVERSI                                                                                                    | I大學<br>NG<br>XUTAN<br>TY                                                                                                    |                                                                                                    |                                                                                                    | *          | 111               |    |
|----------------------------------------------------------------------------------------------------|----------------------------------------------------------------------------------------------------|----------------------------------------------------------------------------------------------------|----------------------------------------------------------------------------------------------------|------------|-------------------|----|
| Welcome,                                                                                                    | My Application                                                                                                    | Dubler line Document                                                                                                    | t Annoadan Milan                                                                                      | Heater Sho | Hell Inbox Logout | 中文 |
| Tens 2021 Automn Term<br>Below please find your applic<br>accurate and complete. You s<br>amend any incorrect/incomple<br>online change is allowed after<br>page for your record. If the da<br>complete, please check the b<br>continue.<br>Personal<br>betails | ation data. Please m<br>should click the "Back<br>ete data before subm<br>r submission. You are<br>ata provided in this ap<br>ox at the end of the p | ake sure that all dat;<br>c button at the end o<br>litting your applicatio<br>e also advised to prir<br>oplication are accura<br>page and click the "N | a provided are<br>of the page to<br>on. No further<br>nt a copy of this<br>ite and<br>lext" button to | TREM PTER  |                   | Ì  |
| Title 2 - Ms Name<br>Date of Birth 01/01/2000 Ger<br>Address                                                                                                    | CHAN.                                                                                                    | Pacopi No.<br>Marital Status<br>Arus KL - VAU TS                                                                                                    | ан а молекок                                                                                          |            |                   |    |
| Home Tel.<br>Office<br>Mobile<br>Fat<br>Email Address<br>Special Education Needs<br>Are yours permanent resident of ED                                                                                                    | Est<br>CSAR? ⊚ Yes                                                                                                    | Non-Local Applican                                                                                                    | nt <sup>e</sup> t ()<br>Nationality <sup>4</sup> Hong Kong (<br>China                                 | SAR,       |                   |    |
| Do you need a student visa to study                                                                                                    | at HKMU?                                                                                                    |                                                                                                    |                                                                                                    |            |                   |    |

| Payment Details                           |                                |              |
|-------------------------------------------|--------------------------------|--------------|
| Application Fee                           | 300.00                         | Not Yet Paid |
|                                           |                                |              |
| I confirm that all data provided in this: | application are accurate and o | complete.    |
| Print Back                                |                                | Next         |

**Step 7:** Read the important notes in the 'Submit' page, click on the 'tick box' under the declaration to confirm you are ready to submit your application.

香港都會大學 HONG KONG METROPOLITAN UNIVERSITY Welcome, **Programme Applied For** Submit Academic Qualification Your application will be submitted upon successful online payment of fees. Before proceeding to make the online payment, please check that all relevant sections of Professional Qualification or this online application have been filled in and the information provided is accurate Scholarships and complete. Once the application is submitted, no further online change is allowed. Applicants Work Experience are required to make the following declaration before proceeding. Other Information Declaration: Supporting Documents 1. I declare that all information provided and supporting documents submitted are accurate and complete. I also understand that any misrepresentation, Use of Personal Data including the submission of fraudulent documents, will result in disqualification from admission and enrolment in the University. The University reserves the right to refer such cases to the appropriate legal **Preview Application Form** enforcement authorities for investigation and potential legal action. All fees Submit paid are not refundable or transferable to another term or for another use. 2. I understand that if I do not have the right of abode or right to land in Hong Kong but am accepted to study postgraduate programmes on part-time basis, the University will not act as my sponsor (Entry for Study). I should obtain from the HKSAR Government permission to study at the HKMU or a student visa before I can be formally registered and that I shall be fully responsible for obtaining such a visa or permission. 3. I have noted the course requirements as detailed in the HKMU website. 4. I have noted the contents of the Personal Data (Privacy) Statement. 5. I understand that information for applicants will be destroyed after the admission exercise when no longer required. 6. I consent that if registered, I will conform to the Statutes and Regulations of the University

閱讀"提交"版面的重要事項後, 在方格 V 然後點擊"繼續"以遞交申請。

Please check the box to confirm the above declaration.

If you are ready to submit your application, please click 'Continue' to pay the application fee (if applicable).

Upon successful payment, the system will prompt you a payment success notice. If you do not receive this notice, please read the error message carefully and amend your entry accordingly before you re-submit.

If there is no response after payment, you can check the progress of your application by going back to this Online Admission Application System.

Continue

More details

**Step 8:** To submit your application, please read the note and warning message carefully. Then, click on 'Proceed to Payment' and confirm the application fee.

遞交申請表之前,你必須繳交申請費。請細閱注意事項後,點擊"立即繳費"並確認申請 費。

| Welcome,                                                                                                    | N                                                                                                    | ly Application                                                                                                | Supporting Document                                                                                                    | Application Status               | Interview | ePayment | Inbox | Logout | 中文 |
|----------------------------------------------------------------------------------------------------|----------------------------------------------------------------------------------------------------|----------------------------------------------------------------------------------------------------|----------------------------------------------------------------------------------------------------|----------------------------------|-----------|----------|-------|--------|----|
|                                                                                                    |                                                                                                    |                                                                                                    |                                                                                                    |                                  |           |          |       |        |    |
| Online Paymen                                                                                                    | t (Application Fee)                                                                                                    |                                                                                                    |                                                                                                    |                                  |           |          |       |        |    |
| You are required                                                                                                    | to pay the application fee                                                                                                    | e of HK\$ 💶                                                                                                   |                                                                                                    |                                  |           |          |       |        |    |
| Please have you<br>details ready an<br>review the payn<br>"Central Paymer<br>using third-part<br>complete the pa<br>your application | r credit card / PPS / Unior<br>d click "Proceed to payme<br>nent information, please cl<br>nt Platform" to select the p<br>y payment gateways. Plea<br>yment process. If the pay<br>will not be submitted | Pay / WeChat F<br>nt" to view you<br>lick "Confirm" a<br>bayment metho<br>se note that you<br>ment is not con | Pay / AliPay / BoC Pay / 雲<br>r payment details. Once yo<br>nd you will be redirected t<br>d and settle the applicatio<br>u will have 15 minutes to<br>npleted within this timefra | 閉付<br>ou<br>othe<br>n fee<br>me, |           |          |       |        |    |
| WARNING: If yo<br>please remembe<br>in the third-part<br>being submitted                                                             | u select WeChat Pay / Alig<br>er to click <b>"BACK TO MER</b><br>y payment gateway. Failur<br>I successfully                                                                                              | oay / BoC Pay /<br>C <b>HANT</b> " after o<br>re to do so may                                                 | 零閃付to settle the payme<br>completing the payment pi<br>result in the application n                                                                                                 | nt,<br>rocess<br>ot              |           |          |       |        |    |
| Upon your paym<br>Application Subr<br>application syste<br>submission.                                                               | nent is successfully submit<br>mission" will be displayed<br>em (retrieve "Saved" appli                                                                                                    | ted, an "Acknow<br>on the screen. V<br>ication form) to                                                       | vledgement of Admission<br>You may also log in again t<br>check the progress of you                                                                                                | to this<br>r                     |           |          |       |        |    |
| If you do not rea<br>account for the<br>please contact R                                                                             | ceive any response after n<br>transaction record. If no d<br>tegistry by email at regaes                                                                                                    | naking the payn<br>eduction is mac<br>@hkmu.edu.hk.                                                           | nent, please check your ba<br>de from your bank account                                                                                                    | ank<br>.,                        |           |          |       |        |    |
|                                                                                                    |                                                                                                    |                                                                                                    |                                                                                                    |                                  |           |          |       |        |    |
| Proceed                                                                                                    | t to payment R                                                                                                    | teturn to online for                                                                                          | m                                                                                                    |                                  |           |          |       |        |    |
|                                                                                                    |                                                                                                    |                                                                                                    |                                                                                                    |                                  |           |          |       |        |    |
|                                                                                                    |                                                                                                    |                                                                                                    |                                                                                                    |                                  |           |          |       |        |    |

| Welcome,                    | My Application                | Supporting Document      | Application Status | Interview | ePayment | Inbox | Logout | 中文 |
|-----------------------------|-------------------------------|--------------------------|--------------------|-----------|----------|-------|--------|----|
|                             |                               |                          |                    |           |          |       |        |    |
| Online Payment (Appl        | ication Fee)                  |                          |                    |           |          |       |        |    |
| нк                          | ID/Passport No.               |                          |                    |           |          |       |        |    |
| Paymer                      | nt Amount (HK\$)              |                          |                    |           |          |       |        |    |
|                             |                               |                          |                    |           |          |       |        |    |
| You will be directed to a s | ecured third party website to | make the online navment  |                    |           |          |       |        |    |
| too will be directed to a s | ecored units party nebsite to | nake the online payment. |                    |           |          |       |        |    |
|                             |                               |                          |                    |           |          |       |        |    |
|                             |                               |                          |                    |           |          |       |        |    |
|                             |                               |                          |                    |           |          |       |        |    |
|                             | Confirm                       |                          |                    |           |          |       |        |    |
|                             |                               |                          |                    |           |          |       |        |    |
|                             |                               |                          |                    |           |          |       |        |    |
|                             |                               |                          |                    |           |          |       |        |    |
|                             |                               |                          |                    |           |          |       |        |    |
|                             |                               |                          |                    |           |          |       |        |    |
|                             |                               |                          |                    |           |          |       |        |    |
|                             |                               |                          |                    |           |          |       |        |    |
|                             |                               |                          |                    |           |          |       |        |    |
|                             |                               |                          |                    |           |          |       |        |    |
|                             |                               |                          |                    |           |          |       |        |    |

**Step 9:** A window for the Centralized Payment Platform will pop up. Please select your payment method and follow the instructions to complete your application submission.

請在中央支付平台選擇你的付款方式,並按照指示完成申請程序。

| browser, submit y<br>will be available a<br>during the payme | our request again<br>t the end of the p<br>ent transaction. We | or refresh the<br>ayment proces<br>e appreciate yo | page. Doing so m<br>ss, which may take<br>our patience. | ay result in chargir<br>30 seconds or mo                                                                                                    | ng your accourse to load. Ple | unt twice. The co<br>ease DO NOT clo | nfirmation notice<br>se the browser |
|--------------------------------------------------------------|----------------------------------------------------------------|----------------------------------------------------|---------------------------------------------------------|----------------------------------------------------------------------------------------------------|-------------------------------|--------------------------------------|-------------------------------------|
| Payment Summa                                                | ary                                                            |                                                    |                                                         |                                                                                                    |                               |                                      |                                     |
| Fee Item :                                                   | TPG application /                                              | course fee                                         |                                                         |                                                                                                    |                               |                                      |                                     |
| Order ID :                                                   |                                                                | 3                                                  |                                                         |                                                                                                    |                               |                                      |                                     |
| Amount :                                                     | HKD                                                            |                                                    |                                                         |                                                                                                    |                               |                                      |                                     |
|                                                              | UnionPay<br>EREE                                               | FPS                                                |                                                         | 💕 2015年11<br>1995年1月<br>1995年1月<br>1995年11<br>1995年11<br>1995年11<br>1995年11<br>1995年11<br>1995<br>1995 | ٦                             |                                      |                                     |
| Visa/Mastercard                                              | UnionPay                                                       | FPS                                                | PPS                                                     | WeChat Pay/<br>Alipay/ BOC<br>Pay/ 云閃付                                                                                                    |                               |                                      |                                     |
|                                                              |                                                                |                                                    |                                                         |                                                                                                    |                               |                                      |                                     |

The system usually takes 2-3 working days to process your application. If your bank records show that the payment is successful, please be patient and do not repeat the payment process for the same programme.

系統一般需要2-3個工作天處理你的申請及收費事宜,如你的銀行紀錄顯示已繳費,請耐 心等候,不要重複為同一個課程繳費。